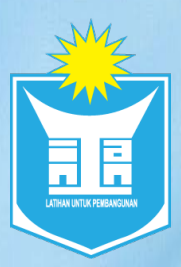

**INSTITUT TADBIRAN AWAM NEGARA (INTAN)** 

# PANDUAN PEMBAYARAN YURAN KURSUS SECARA DALAM TALIAN BAGI KURSUS ANJURAN INSTITUT TADBIRAN AWAM NEGARA (INTAN)

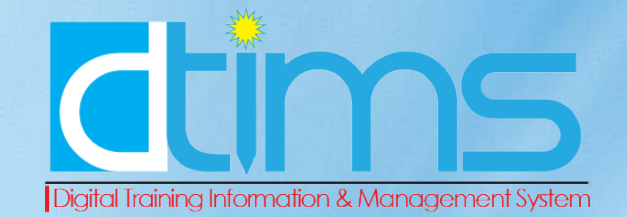

#### PANDUAN PEMBAYARAN YURAN KURSUS

## SECARA DALAM TALIAN BAGI

## KURSUS ANJURAN INSTITUT TADBIRAN AWAM NEGARA (INTAN)

#### \*\*Penafian :

Pembayaran yuran kursus dalam talian ini hanya menyokong **kursus-kursus anjuran Institut Tadbiran Awam Negara (INTAN) SAHAJA**. Bagi kursus-kursus yang dianjurkan oleh Kementerian/Agensi selain INTAN, kaedah pembayaran yuran kursus tertakluk kepada Kementerian/Agensi berkenaan.

Maklumat tambahan :

- 1. Kursus-kursus anjuran INTAN adalah termasuk semua kampus-kampus INTAN seperti berikut :
  - i. INTAN Kampus Utama Bukit Kiara
  - ii. INTAN Kampus Wilayah Utara (INTURA)
  - iii. INTAN Kampus Wilayah Timur (INTIM)
  - iv. INTAN Kampus Wilayah Selatan (IKWAS)
  - v. INTAN Kampus Sabah (INSABAH)
  - vi. INTAN Kampus Sarawak (INSARA)
- 2. Kaedah pembayaran secara dalam talian hanya menyokong pembayaran melalui FPX sahaja. Kaedah bayaran menggunakan aplikasi seperti TouchNGo eWallet, Boost, MAE atau lain-lain kaedah tidak tersedia.
- 3. Tempoh pembayaran dan jumlah yuran kursus adalah berbeza mengikut tetapan oleh urusetia kursus. Peserta perlu membuat pembayaran sebelum tarikh akhir pembayaran dan bagi yang gagal membuat pembayaran dalam tempoh yang ditetapkan, pihak urusetia mempunyai hak untuk menggugurkan nama peserta dari kursus dan digantikan oleh peserta lain.

#### LANGKAH-LANGKAH

#### PEMBAYARAN YURAN KURSUS SECARA DALAM TALIAN

- 1. Peserta yang terpilih untuk mengikuti kursus dan menerima surat tawaran perlu melayari <u>www.dtims.intan.my</u>.
- 2. Klik Log Masuk.

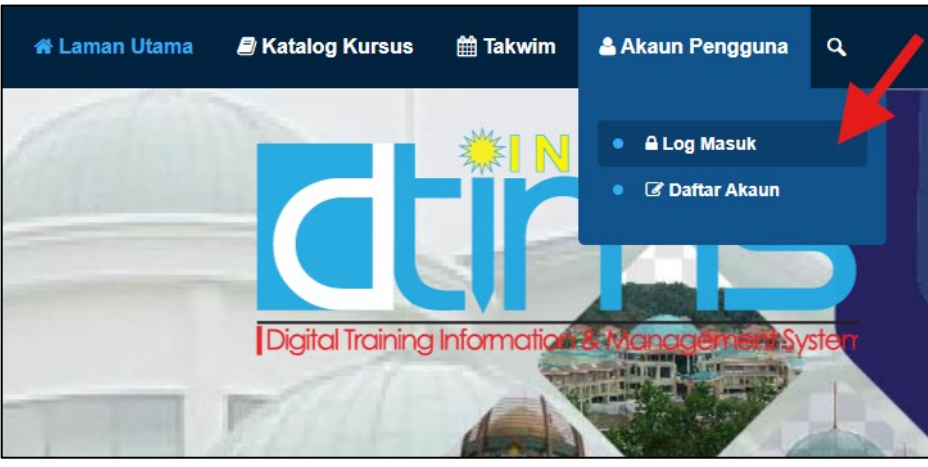

3. Masukkan Nombor MyKad dan katalaluan, kemudian klik butang **Daftar Masuk**.

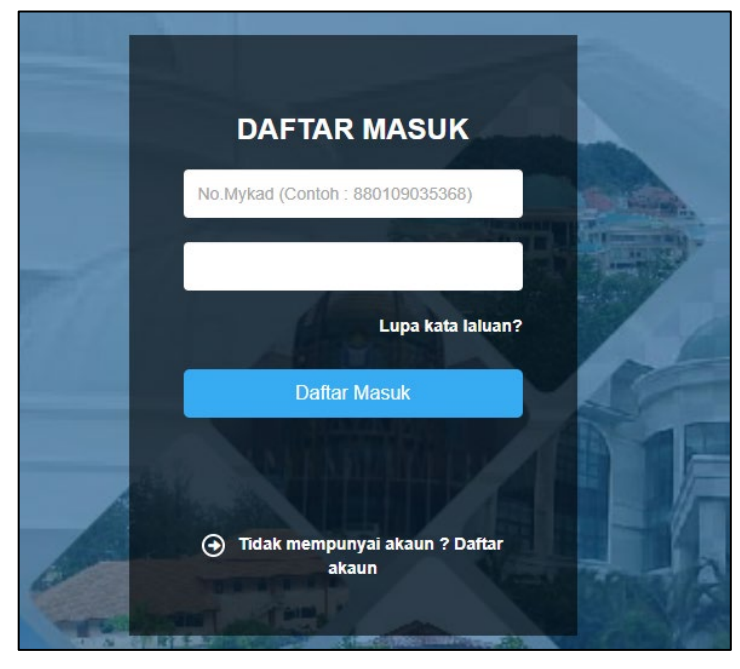

4. Setelah berjaya log masuk, klik pada nama, seterusnya klik pada **Dashboard Pengguna**.

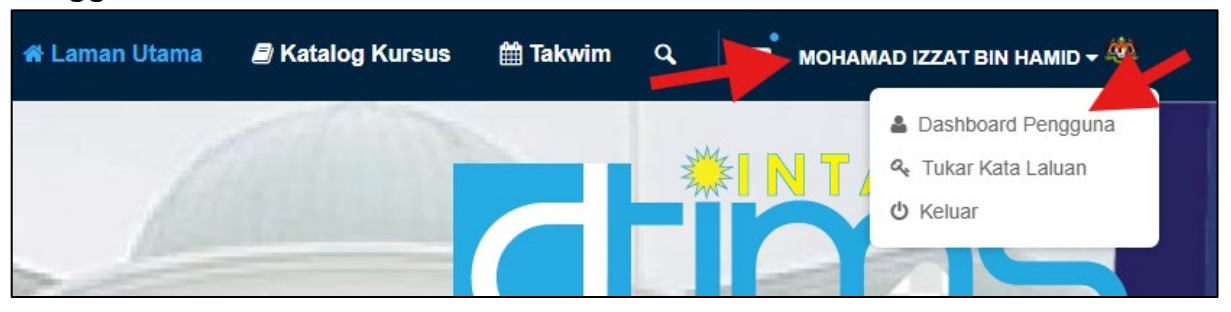

5. Dashboard Pengguna akan dipaparkan, seterusnya klik **Senarai Permohonan**.

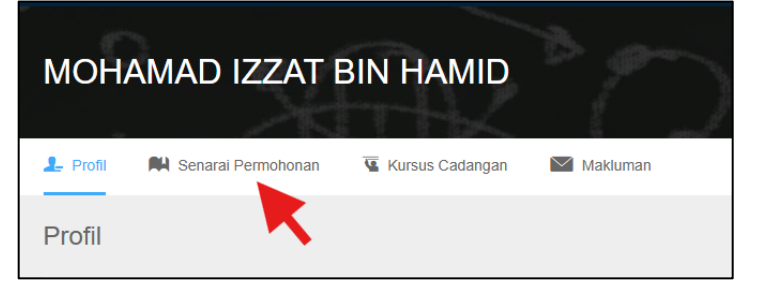

6. Paparan Senarai Permohonan akan menyenaraikan kursus-kursus yang telah dimohon. Klik butang berwarna merah untuk membuat pembayaran.

\*\* Kursus-kursus bukan anjuran INTAN hanya memaparkan maklumat yuran kursus sahaja.

| <b>I</b> P | Profil      | 🛤 Senar    | ai Permohonan   | 📱 Kursus Cadangan           | Makluman           |                    |            |                              |             |
|------------|-------------|------------|-----------------|-----------------------------|--------------------|--------------------|------------|------------------------------|-------------|
| Sena       | arai Perm   | nohonan    | Sejarah Perm    | ohonan                      |                    |                    |            |                              |             |
|            |             |            |                 |                             |                    |                    |            |                              |             |
| i          | @ Pa        | par Kursus | Cetak Surat Taw | aran 🔹 Maklumbalas Kehadira | a 📋 Batal Permohon | an 🔺 Penilaian Kur | sus 🐞 Ceta | k Sijil 🔞 Alasan Tidak Hadir |             |
| i≣ s       | Senarai Per | mohonan    |                 |                             |                    |                    |            |                              |             |
| Bil        | Kod & M     | Nama Kurs  | us              |                             |                    | Tarikh             | Status     | Yuran Kursus                 | Aktiviti    |
|            |             |            |                 |                             |                    |                    |            | RM 0.00                      | • 11 2      |
|            |             |            |                 |                             |                    |                    |            | 🖨 Cetak Resit Bayaran        | ● <b>■1</b> |
|            |             |            |                 |                             |                    | 05144100004        |            |                              |             |

7. Paparan maklumat kursus dan jumlah yuran akan dipaparkan. Klik butang **Bayar Menggunakan FPX**.

| Bayar melalui 🛟 I          | FPX (Akaun Semasa dan Simpanan)                      |
|----------------------------|------------------------------------------------------|
| KURSU                      | PEMBAYARAN YURAN<br>IS PENGURUSAN PEROLEHAN KERAJAAN |
| Nama Kursus                | : KURSUS PENGURUSAN PEROLEHAN KERAJAAN               |
| Tarikh Kursus              | : 25-11-2024 hingga 26-11-2024                       |
| JUMLAH YURAN PERLU DIBAYAR | RM 30.00                                             |
|                            | Bayar Menggunakan <b>FPX</b>                         |
|                            |                                                      |

8. Seterusnya, peserta perlu membuat pilihan bank dan klik butang Seterusnya.

| Bayar m        | nelalui | ♦ FPX (Akaun Semasa dan Simpanan)                        |
|----------------|---------|----------------------------------------------------------|
|                |         | PEMBAYARAN YURAN<br>KURSUS PENGURUSAN PEROLEHAN KERAJAAN |
| Nama Kursus    | :       | KURSUS PENGURUSAN PEROLEHAN KERAJAAN                     |
| Tarikh Kursus  | :       | 25-11-2024 hingga 26-11-2024                             |
| JUMLAH YURAN   | :       | RM 30.00                                                 |
| PILIHAN BANK * | :       | Maybank2U 🗸                                              |
|                |         | Seterusnya                                               |

 Pada paparan ini, peserta perlu tanda (✓) pada kotak yang disediakan sebagai tanda setuju dengan Terma dan Syarat FPX. Klik butang Lakukan Pembayaran dan paparan laman web bank akan dipaparkan mengikut pilihan bank peserta. Peserta perlu meneruskan transaksi bank sehingga selesai.

|                  | PEMBAYARAN YURAN<br>KURSUS PENGURUSAN PEROLEHAN KERAJAAN                                   |
|------------------|--------------------------------------------------------------------------------------------|
| Nama<br>Kursus   | : KURSUS PENGURUSAN PEROLEHAN KERAJAAN                                                     |
| Tarikh<br>Kursus | : 25-11-2024 hingga 26-11-2024                                                             |
| JUMLAH<br>YURAN  | : Par 30.00                                                                                |
| Deng             | an Mengklik butang "Lakukan Pembayaran" di bawah, anda bersetuju dengan Terma & Syarat FPX |
|                  | Lakukan Pembavaran                                                                         |

 Setelah transaksi pembayaran selesai, paparan ringkasan transaksi pembayaran akan dipaparkan beserta Status Transaksi. Sila pastikan Status Transaksi adalah Berjaya. Peserta boleh klik butang Cetak Resit Bayaran untuk muat turun resit bayaran atau klik butang Senarai Permohonan untuk melihat senarai permohonan kursus.

| Pay with Online Banking                                  |                                                 |  |  |  |  |  |
|----------------------------------------------------------|-------------------------------------------------|--|--|--|--|--|
| PEMBAYARAN YURAN<br>KURSUS PENGURUSAN PEROLEHAN KERAJAAN |                                                 |  |  |  |  |  |
| Terima kasi                                              | h kerana telah membuat pembayaran yuran kursus. |  |  |  |  |  |
| MAKLUMAT TRANSAKSI                                       |                                                 |  |  |  |  |  |
| Status Transaksi                                         | BERJAYA                                         |  |  |  |  |  |
| ID Transaksi FPX                                         | : 2411210905310087                              |  |  |  |  |  |
| Tarikh & Masa Transaksi FPX                              | : 21-11-2024 09:05:31 AM                        |  |  |  |  |  |
| No. Resit Pembayaran                                     | : 22010440/11/2024/001                          |  |  |  |  |  |
| Nama Bank Pembayar                                       | : SBI BANK A                                    |  |  |  |  |  |
| Jumlah Transaksi                                         | : RM 30.00                                      |  |  |  |  |  |
| A Sanarai Rermahanan                                     | A Catak Dacit Rawaran                           |  |  |  |  |  |

11. Sekiranya peserta klik pada butang **Cetak Resit Bayaran**, fail resit bayaran akan dipaparkan dan peserta boleh mencetak atau memuat turun fail berkenaan.

|                                                                       |                                                             | INSTITUT TAD                                                                     | BIRAN AWAM                                                  | AYSIA<br>NEGARA (IN1                                                              | AN)                                                        |                                       |
|-----------------------------------------------------------------------|-------------------------------------------------------------|----------------------------------------------------------------------------------|-------------------------------------------------------------|-----------------------------------------------------------------------------------|------------------------------------------------------------|---------------------------------------|
|                                                                       |                                                             |                                                                                  | RESIT RASI<br>ASAL                                          | Л                                                                                 |                                                            |                                       |
|                                                                       |                                                             |                                                                                  |                                                             | No.<br>arikh/Masa Bay                                                             | Resit:22010440/11/2<br>/aran:21/11/2024/0                  | 2024/001<br>9:05:31 AM                |
| Diterima daripada : MOHAMAD IZZAT BIN HAMID<br>No. Kad : Pengenalan : |                                                             |                                                                                  |                                                             | Status Pembayaran : BERJAYA<br>Kaedah Bayaran : Electronic Fund<br>Transfer (EFT) |                                                            |                                       |
| Alama                                                                 | at :                                                        | 2                                                                                | E                                                           | ank                                                                               | : SBI BANK A                                               |                                       |
| E-mel<br>No. A<br>Perm                                                | :<br>kaun/Rujukan<br>phonan                                 | r<br>INTIM/01                                                                    | P<br>E                                                      | lo. Rujukan<br>ayaran/Transaks                                                    | i : 2411210905                                             | 310087                                |
| Bil.                                                                  | Perihal Terima                                              | an Kod Akaun                                                                     | Kaedah Bayara                                               | n Kuantiti                                                                        | Amaun Seunit<br>(RM)                                       | Amaun<br>(RM)                         |
| 1                                                                     |                                                             |                                                                                  |                                                             |                                                                                   |                                                            | · · · · · · · · · · · · · · · · · · · |
| Rinco                                                                 | Yuran Kursus                                                | H0272204                                                                         | EFT                                                         | 1                                                                                 | 30.00<br>Jumlah                                            | 30.00                                 |
| Ringg<br>Catati<br>Kump<br>PTJ N                                      | Yuran Kursus<br>it Malaysia<br>an<br>ulan PTJ &<br>Menyedia | H0272204<br>: TIGA PULUH SAHA<br>: TZA0009 KURSUS<br>: 22010440 INSTITU<br>TIMUR | JA<br>S PENGURUSAN<br>LAN PTJ JABATA<br>T TADBIRAN AW       | 1<br>PEROLEHAN KE<br>N PERKHIDMAT<br>AM NEGARA (IN                                | 30.00<br>Jumlah<br>ERAJAAN<br>AN AWAM<br>ITAN) KAMPUS WIL/ | 30.00<br>30.00                        |
| Ringg<br>Catata<br>Kump<br>PTJ N                                      | Yuran Kursus<br>it Malaysia<br>an<br>ulan PTJ &<br>Menyedia | H0272204<br>: TIGA PULUH SAHA<br>: TZA0009 KURSUS<br>: 22010440 KUMPUI<br>TIMUR  | EFT<br>JA<br>5 PENGURUSAN<br>AN PTJ JABATA<br>T TADBIRAN AW | 1<br>PEROLEHAN KE                                                                 | 30.00<br>Jumlah<br>RAJAAN<br>AN AWAM<br>ITAN) KAMPUS WIL   | 30.00<br>30.00                        |

12. Pada paparan senarai permohonan, peserta dapat melihat butang **Cetak Resit Bayaran** bagi kursus yang telah selesai transaksi pembayaran yuran kursus.

| - Pr        | ofil 🛤 Senarai Permohonan                               | 螷 Kursus Cadangan               | Makluman             |                                                                |                              |                            |          |  |
|-------------|---------------------------------------------------------|---------------------------------|----------------------|----------------------------------------------------------------|------------------------------|----------------------------|----------|--|
| enar        | ai Permohonan Sejarah Perm                              | iohonan                         |                      |                                                                |                              |                            |          |  |
| i           | 👁 Papar Kursus 📑 Cetak Surat Taw                        | /aran 🔹 Maklumbalas Kehadiran   | n 🛍 Batal Permohonan | ★ Penilaian Kursu                                              | s 🔹 Cetak S                  | Sijil 🛛 Alasan Tidak Hadir | ,        |  |
| <b>≣</b> Se | enarai Permohonan                                       |                                 |                      |                                                                |                              |                            |          |  |
| 511         | Kod & Nama Kursus                                       |                                 |                      | Tarikh                                                         | Status                       | Yuran Kursus               | Aktiviti |  |
| 511         | Kod & Nama Kursus<br>[ TZA0009 ] Kursus Pengurusan Pero | olehan Kerajaan [ Siri 1/2024 ] |                      | <b>Tarikh</b><br>25/11/2024 -<br>26/11/2024                    | Status<br>Berjaya            | Yuran Kursus               | Aktiviti |  |
| 511         | Kod & Nama Kursus<br>[ TZA0009 ] Kursus Pengurusan Perc | olehan Kerajaan [ Siri 1/2024 ] |                      | Tarikh   25/11/2024 -   26/11/2024   22/11/2024 -   22/11/2024 | Status<br>Berjaya<br>Berjaya | Yuran Kursus               | Aktiviti |  |

13. Maklumat transaksi pembayaran yuran kursus secara automatik akan direkodkan ke dalam sistem. Peserta yang tidak membuat pembayaran dalam tempoh yang ditetapkan, pihak urusetia kursus mempunyai hak untuk menggugurkan peserta tersebut dari menghadiri kursus.

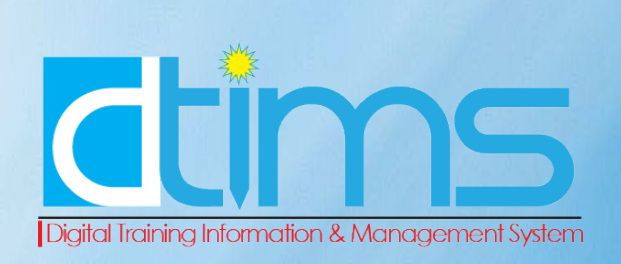